# How to edit a specific **Voila!** shift from the timesheet?

Learn how to edit a specific shift from the timesheet with Voilà!

| 1                | Navigate to https://console.voila.app/en                   |                       |                              |                        |   |                         |   |                                      |  |
|------------------|------------------------------------------------------------|-----------------------|------------------------------|------------------------|---|-------------------------|---|--------------------------------------|--|
| 2                | Click Timesheets                                           |                       |                              |                        |   |                         |   |                                      |  |
| Abridge          | Planned hours<br>4 hours                                   | Draft hours 258 hours |                              |                        |   | Planned cost<br>\$75.00 |   |                                      |  |
|                  | nesheets<br>©<br>Open shifts<br>O                          | >                     | en acemer<br>Replacemer<br>0 | ıts                    | > | Assignations to approve | > | C<br>Shifts to approve               |  |
| 1 ÷<br>₽<br>0    | Stand by shifts                                            | >                     | ≓<br>Recurring st<br>O       | ) shifts that end soon |   | Requests to approve     | > | ☑<br>Availabilities to approv<br>2 ● |  |
| (で)<br>(学)<br>EN | <ul><li>ℝ</li><li>Leaves to approve</li><li>17 •</li></ul> | >                     | r∜÷<br>Announcem<br>29 ●     | ents                   | > |                         |   |                                      |  |

## **3** Click on the purple timesheet icon located at the far right of the employee in question

|                                                 |                       | < Aug 2, 202          | Pay period V No gro    |                        |                       |                                              |
|-------------------------------------------------|-----------------------|-----------------------|------------------------|------------------------|-----------------------|----------------------------------------------|
|                                                 |                       |                       |                        |                        |                       | Q @ Ø ⊉                                      |
| Employees Sorted by Working hours v             | TUE <b>2</b>          | WED 3                 | тни 4                  | FRI 5                  | SAT 6                 | Total<br>Real - Expected - Paid leave        |
| Anne Bonesso<br>Manager<br>ID: 2205 - Full-Time | 🥝 8h 0m               |                       | 🥏 8h 0m                | 🥝 0h 0m                |                       | <b>32h 0m</b><br>112h 0m                     |
| Jennifer Fernandes<br>ID: 2298 - Full-Time      |                       | 📀 0h 0m               |                        |                        |                       | <b>0h 0m</b>                                 |
| Marco Chenard<br>Admin<br>Full-Time             |                       |                       | 0h 0m                  |                        |                       | <b>49h 6m</b>                                |
| Bruno Aldik<br>Full-Time                        | 🕏 0h 0m               |                       |                        | 🥥 0h 0m                | 🥥 0h 0m               | View employee's timesheet<br>Oh Om<br>65h Om |
| Bruno Aldik<br>Admin                            |                       |                       |                        |                        |                       | Oh Om                                        |
| Real:<br>Total Expected:<br>Paid leave:         | <b>8h 0m</b><br>9h 0m | <b>Oh Om</b><br>6h 0m | <b>8h 0m</b><br>19h 0m | <b>Oh Om</b><br>12h Om | <b>Oh Om</b><br>2h 0m | <b>81h 6m</b><br>471h 12m                    |

4

Click the three dots located at the far right of the shift you want to edit

| Abridge | * | WEDNESDAY, AUGUST 3, 202   | 2             |         |                      |             |        |         | Ċ  |
|---------|---|----------------------------|---------------|---------|----------------------|-------------|--------|---------|----|
| 部       |   |                            |               |         | No entries to displa | ау          |        |         |    |
| ]<br>đ  |   | THURSDAY, AUGUST 4, 2022   |               |         |                      |             |        |         | Ċ  |
| ©       |   | Shifts                     | Scheduled     | Punched |                      | Worked time | То рау | Status  |    |
| 8       |   | Nurse - Restaurant 1       | 15:00 - 16:00 |         |                      | Oh Om       | \$0.00 | Working |    |
| ۵       |   | Example 1 (0h 0m) (x1.5/h) |               |         |                      |             | \$0.00 |         |    |
|         |   | Total                      |               |         |                      | 0h 0m       | \$0.00 |         |    |
| ू<br>च: |   | FRIDAY, AUGUST 5, 2022     |               |         |                      |             |        |         | Ċ  |
| 58      |   |                            |               |         | No entries to displa | ау          |        |         |    |
| 0       |   | SATURDAY, AUGUST 6, 2022   |               |         |                      |             |        |         | ¢  |
| @<br>逾  |   |                            |               |         | No entries to displa | ау          |        |         |    |
| EN      |   | SUNDAY, AUGUST 7, 2022     |               |         |                      |             |        |         | C* |
| P P     | * |                            |               |         | No entries to displa | av          |        |         |    |

#### 5 Click Edit

| Abridge 🔶             | WEDNESDAY, AUGUST 3, 202   | 22            |         |                   |        |         | ¢      |
|-----------------------|----------------------------|---------------|---------|-------------------|--------|---------|--------|
| 路                     |                            |               | No e    | ntries to display |        |         |        |
| <br>≩                 | THURSDAY, AUGUST 4, 2022   | 2             |         |                   |        |         | Ċ      |
| 0                     | Shifts                     | Scheduled     | Punched | Worked time       | To pay | Status  |        |
|                       | Nurse - Restaurant 1       | 15:00 - 16:00 |         | 0h 0m             | \$0.00 | Working | :      |
| $\wedge$              | Example 1 (0h 0m) (x1.5/h) | )             |         |                   | \$0.00 |         | View   |
|                       | Total                      |               |         | 0h 0m             | \$0.00 |         | Edit   |
| ]<br>\∳               | FRIDAY, AUGUST 5, 2022     |               |         |                   |        |         | Delete |
| 53                    |                            |               | No e    | ntries to display |        |         |        |
| 0                     | SATURDAY, AUGUST 6, 2022   |               |         |                   |        |         | Ċ      |
| ( <sup>12)</sup><br>章 |                            |               | No e    | ntries to display |        |         |        |
| EN                    | SUNDAY, AUGUST 7, 2022     |               |         |                   |        |         | Ċ      |
|                       |                            |               | No e    | ntries to display |        |         |        |

### 6 Edit the incorrect information

| ESDAY, AUGUST 3, 2022     |      |                                                                    | Ċ              |
|---------------------------|------|--------------------------------------------------------------------|----------------|
|                           | Edit | a timesheet entry X                                                |                |
| SDAY, AUGUST 4, 2022      | hec  | Nurse<br>Restaurant 1<br>15:00 - 16:00<br>Thursday, August 4, 2022 | ¢              |
| e - Restaurant 1 15       | 5:0  | Working                                                            |                |
| xample 1 (0h 0m) (x1.5/h) |      | Thursday, August 4, 2022                                           |                |
| Y. AUGUST 5, 2022         | Ō    | Start time End time 14:57                                          | C <sup>+</sup> |
|                           |      | (UTC-05:00) Toronto                                                |                |
| RDAY, AUGUST 6, 2022      | 3    | Unpaid break duration Om                                           | C†             |
|                           | 3    | Paid preparation time<br>Om                                        |                |
| AY, AUGUST 7, 2022        |      | Cancel Save                                                        | C†             |
|                           |      | No entries to display                                              |                |
|                           |      |                                                                    |                |

#### 7 Click Save

| IESDAY, AUGUST 3, 2022    |       | Edit a | timesheet entry                             |                  |                     |         | Ŭ  |
|---------------------------|-------|--------|---------------------------------------------|------------------|---------------------|---------|----|
| SDAY, AUGUST 4, 2022      | Schec |        | Nurse<br>Restaurant 1<br>15:00 - 16:00      |                  | 1                   | Status  | ণ  |
| e - Restaurant 1 1        | 15:0  | ſ      | Thursday, August 4, 2022                    |                  |                     | Working | :  |
| xample 1 (0h 0m) (x1.5/h) |       |        | <sup>Date</sup><br>Thursday, August 4, 2022 |                  |                     |         |    |
| V AUGUST 5 2022           |       | Ō      | Start time<br>14:57                         | End time         |                     |         | a† |
| 1,71000010,2022           |       |        |                                             |                  | (UTC-05:00) Toronto |         |    |
| RDAY, AUGUST 6, 2022      |       | 0      | Unpaid break duration<br>Om                 |                  |                     |         | d  |
|                           | L     | 0      | Paid preparation time<br>Om                 |                  |                     | •       |    |
| AY, AUGUST 7, 2022        |       |        |                                             |                  | Cancel Save         |         | Ċ  |
|                           |       |        | No er                                       | tries to display |                     |         |    |